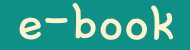

# Hamster Coding

Scratch 8

Written by ConceptOn

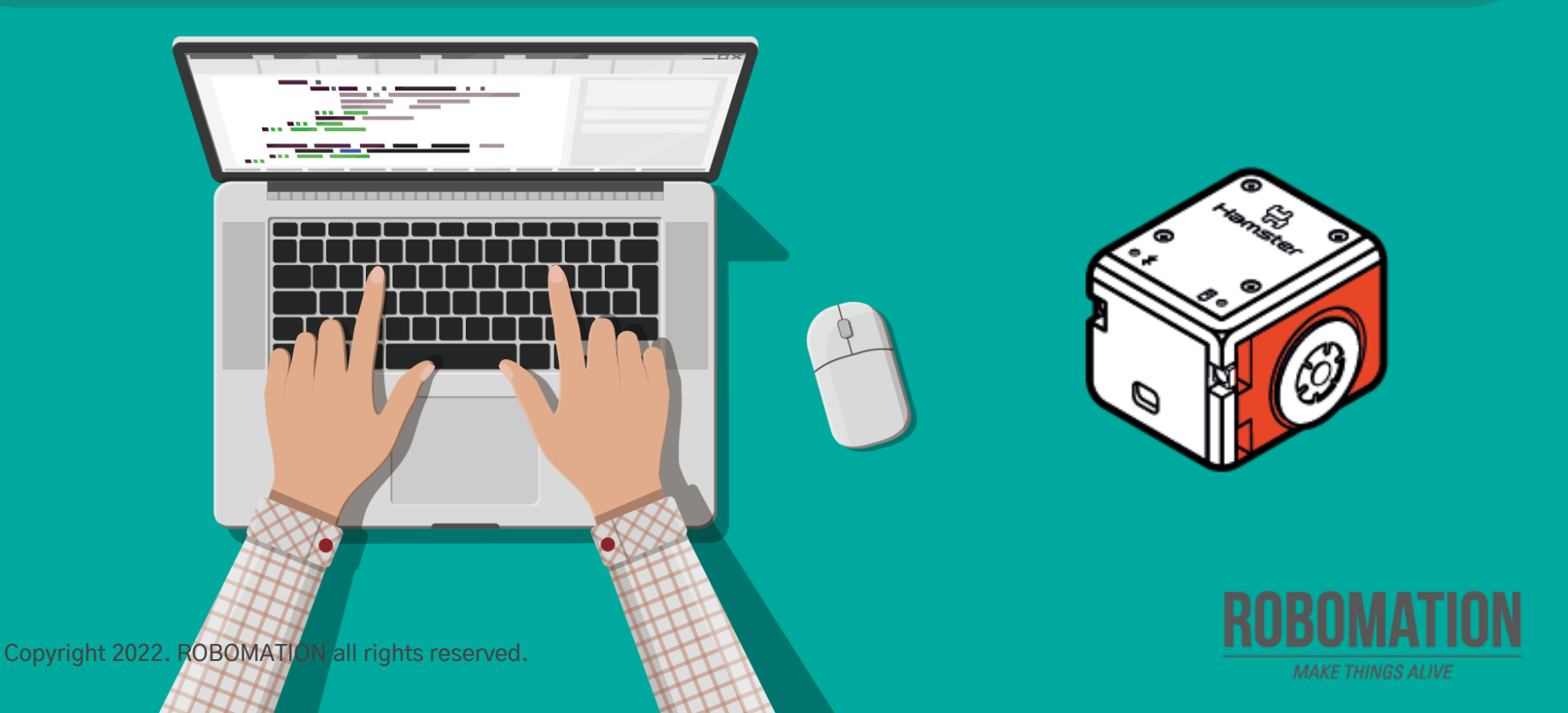

# How to Use

This manual is designed for the educational utilization of the Hamster robot.

- · Please use this manual as on-screen instructions when teaching the Hamster class.
- · The contents are easy to understand. Just read them before the class.
- · Worksheets can be downloaded from the Robomation website.
- This manual can be used to ensure the best lesson plan.
- · For more information, contact us at <u>7concepton@daum.net</u>.

![](_page_1_Picture_8.jpeg)

## Hamster Coding Scratch 8

Let's get started with Hamster coding with the Scratch program!

Mar

The use of the Scratch programs will make coding more interesting!

![](_page_2_Picture_3.jpeg)

# **Today's Activity**

| Division     | Description                                                                                                    | Time  |
|--------------|----------------------------------------------------------------------------------------------------|-------|
| Introduction | <b>Explore the problem.</b><br>Why not code for your Hamster to move on a game board?                                                                                                | 5min  |
| Development  | <b>Find a solution.</b><br>Let's use the Move-On-Board and "hand found?" blocks.<br><b>Solve the problem.</b><br>Let's command your Hamster to move according to a given<br>mission. | 30min |
| Conclusion   | Review today's activities.<br>Let's talk about what you have learned and enjoyed.                                                                                                    | 5min  |

![](_page_3_Picture_3.jpeg)

Shall we try coding for your Hamster to move on a game board and stop while sensing an object?

![](_page_4_Picture_2.jpeg)

#### **Get ready**

First, let's find out what is needed for Hamster coding.

![](_page_5_Figure_3.jpeg)

![](_page_5_Picture_4.jpeg)

#### **Open the program**

When opening the program, turn on Hamster and plug the Bluetooth Dongle into the USB port of your PC.

![](_page_6_Figure_3.jpeg)

#### Hamster moves on a game board

![](_page_7_Picture_2.jpeg)

9

#### Move and rotate on the board

Let's find the block that lets your Hamster move on the board.

![](_page_8_Figure_3.jpeg)

#### Exercise 🚺

Let's code for your Hamster to move on the board.

Preparations: Hamster, Worksheet (game board)

![](_page_9_Figure_4.jpeg)

![](_page_9_Picture_5.jpeg)

![](_page_10_Picture_3.jpeg)

![](_page_10_Picture_4.jpeg)

![](_page_11_Picture_3.jpeg)

![](_page_11_Picture_4.jpeg)

![](_page_12_Picture_3.jpeg)

![](_page_12_Picture_4.jpeg)

![](_page_13_Picture_3.jpeg)

![](_page_13_Picture_4.jpeg)

![](_page_14_Picture_3.jpeg)

![](_page_14_Picture_4.jpeg)

### **Coding with your partner**

Let's code for your Hamster to move on the board. Preparations: Hamster, Worksheet (game board)

#### **Activity examples**

- (1) Give problems to each other (setting the starting and arriving locations of Hamster).
- 2 Organize the order of blocks and try coding.
- 3 Team up with your partner to compete with other teams.

![](_page_15_Picture_7.jpeg)

![](_page_15_Figure_8.jpeg)

![](_page_15_Picture_9.jpeg)

#### **Let's Review**

![](_page_16_Picture_2.jpeg)

Did you encounter any difficulties?

What interested you the most about Hamster robot?

![](_page_16_Picture_5.jpeg)